Estimados padres de Irving ISD:

## ¡Bienvenidos!

Irving ISD ha obtenido la licencia del Portal Frontline Health para brindarle un conveniente acceso en línea las 24 horas a los elementos del récord médico de su hijo. Con un nombre de usuario y contraseña seguros, puede ver información de salud designada por el distrito, comunicarse con nuestro personal de salud y bienestar, revisar/firmar formularios e incluso proporcionar al distrito información nueva de servicios de salud externos recibidos por su hijo.

**Nota:** El expediente médico de su estudiante es parte de su expediente educativo en el Distrito Escolar. La privacidad de estos récords está protegida por la ley federal (según la Ley de Privacidad y Derechos Educativos de la Familia, 20 U.S.C.§1232g) y la ley estatal. Si usted sabe que no debería tener acceso al expediente educativo de su estudiante, no se registre para ingresar al portal de salud.

## AUTO-REGISTRO

La auto-activación de su cuenta se puede completar a través de nuestra aplicación en celular o computadora. (\*Tenga en cuenta que no es necesario registrarse por separado para obtener acceso a ambas opciones.)

• Para teléfonos celulares, vaya a la Tienda de Apps de Apple o aplicaciones Android en Google Play, busque *Frontline Health Portal*, y descargue la aplicación.

Como usuario de computadora de escritorio, seleccione el siguiente enlace para tener acceso al portal de activación:

https://healthofficeportal.com/Anywhere\_Irving\_Independent\_School\_District/Portal/Login.a spx

Usted tendrá que activar su cuenta como familia con el correo electrónico personal que proporcionó al distrito escolar durante la inscripción de su estudiante en el distrito. (\*Si ambos padres/tutores proporcionaron sus correos electrónicos al distrito escolar, puede usar uno de los correos electrónicos para iniciar una cuenta o ambos correos electrónicos para iniciar más de una cuenta.)

Complete los siguientes pasos para continuar con su activación:

• Ingrese el correo electrónico principal que le proporcionó al distrito.

- Ingrese una nueva contraseña y confirme dicha nueva contraseña en el cuadro '*Confirm Password*'.
- Vuelva a escribir un Captcha (combinación de letras y números destinados a distinguir entre un humano y una máquina), luego haga clic en el botón "*Register*".
- Verá un mensaje de confirmación rojo, que indica que se ha enviado un correo electrónico de verificación con el Asunto: "Confirmar la cuenta del Frontline Health Portal". (Verifique la carpeta de correo no deseado de su correo electrónico si no ha recibido el correo electrónico en 10-15 minutos).
- Dentro de ese correo electrónico de verificación, habrá un enlace para finalizar la activación de su cuenta.
- Haga clic en este enlace para ir a los Términos de uso del portal. Siga las instrucciones de firma electrónica. (Asegúrese de dejar cualquier espacio entre /S/ y su nombre). Haga clic en la casilla de verificación adjunta "*I agree*" y seleccione el botón "*Verify*" para completar el proceso de verificación del correo electrónico.
- A continuación, verá un mensaje verde que indica que su cuenta ha sido activada.
- Utilice el enlace de inicio de sesión del portal de salud que se proporciona para iniciar sesión en su cuenta: https://www.healthofficeportal.com/{district identifier} /portal/Login.aspx
- Utilice su correo electrónico y la contraseña que ha establecido.
- Se le pedirá que registre a sus hijos en su cuenta. Deberá proporcionar la siguiente información para cada niño:
  - Apellido del estudiante
  - o Identificación de la escuela del estudiante (el designado por el distrito)
  - Fecha de nacimiento del estudiante
- Para registrar niños adicionales, permanezca en la pestaña de "Home", haga clic en "*Add person*" y continúe este paso hasta que todos sus hijos estén registrados.

¡Su nuevo portal de salud de Frontline ya está activo y listo para usar!

Por favor, utilice la aplicación móvil del Portal Frontline Health o seleccione este sitio web para iniciar sesión en el Portal de Salud: https://www.healthofficeportal.com/{district identifier}/portal/Login.aspx

¿Todavía tiene preguntas? Por favor comuníquese con la enfermera de la escuela de su hijo(a) o con el Departamento de Servicios Clínicos y de Salud al 972-600-5205. Para obtener apoyo adicional para las familias, también puede visitar nuestro Centro de Ayuda para Familias y Profesores: <u>https://help.frontlinek12.com/SHM-Family-Faculty-Help/</u>